Fundação de Amparo à Pesquisa do Estado de Minas Gerais - FAPEMIG

# INSTRUÇÕES DE ENVIO DO CRONOGRAMA DE EXECUÇÃO ATUALIZADO

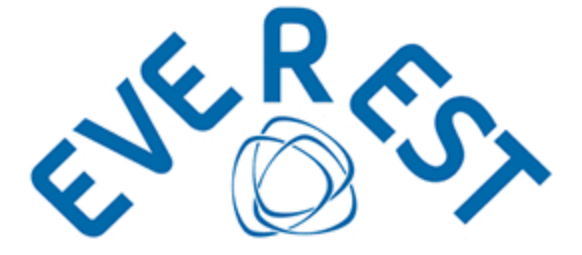

DAP – DEPARTAMENTO DE ANÁLISE DE PROPOSTAS DE PROJETOS

JUNHO DE 2021

# INSTRUÇÕES DE ENVIO DO CRONOGRAMA DE EXECUÇÃO ATUALIZADO

Como é de conhecimento público, o Estado de Minas Gerais vem enfrentando severa crise fiscal. Esta realidade tem afetado diretamente a capacidade da FAPEMIG de honrar com os compromissos assumidos junto a seus parceiros e beneficiários.

Diante desta situação, a Fundação vem, em atendimento à cláusula do Termo de Outorga firmado entre os parceiros que trata da sua vigência e, principalmente, ao Decreto Estadual MG 46.319/2013, prorrogando, de ofício, os processos cujo recurso aprovado não tenha sido repassado e/ou tenha ocorrido com atraso.

Conforme estabelecido pela legislação aplicável, **a adequação do prazo de execução do processo ocorrerá concomitantemente à adequação do cronograma de execução da proposta**, a ser encaminhada pelo seu coordenador. Para tanto, o pesquisador deve encaminhar, tão logo receba a Carta Aditiva que formaliza a prorrogação concedida, pelo Sistema Everest, o cronograma atualizado.

**NOTA:** Somente os processos para os quais tenha sido realizado o repasse dos recursos – parcial ou integralmente – será devido o envio do cronograma supracitado, quando da prorrogação de ofício.

De acordo com as orientações encaminhadas às Fundações de Apoio em 26/09/2019, o cronograma encaminhado deve conter:

- Identificação do processo: Número / Título / Coordenador (a) / Objetivos;
- Detalhamento das responsabilidades assumidas pelo coordenador, juntamente com a programação de atividades a serem desenvolvidas, assim como as já executadas;

- Datas para o início e término das atividades supracitadas, de acordo com o novo prazo de execução do processo, informado na Carta Aditiva;
- Informações excepcionais pertinentes à execução do processo (produtos, publicações, métodos, etc.).

Tão logo a FAPEMIG prorrogue o processo, a Carta Aditiva será encaminhada à Fundação de Apoio, a quem incumbirá o repasse das informações para cada pesquisador.

É importante informar que:

- o prazo de execução diz respeito ao prazo efetivo de desenvolvimento das atividades do projeto;
- o prazo de vigência trata da validade do Termo de Outorga;

desta forma, os cronogramas atualizados cujas datas previstas para conclusão das atividades contemplem a vigência do Termo de Outorga não serão aceitos.

**IMPORTANTE:** O Formulário Prorrogação de Prazo - Cronograma Parcial de Atividades, utilizado para compor as solicitações de prorrogação de prazo de processos, disponível na página da FAPEMIG, **deve ser utilizado como modelo** para atualização do cronograma.

## **COMO FAZER LOGIN**

Acesse o Sistema Everest via Internet, através do endereço:

http://everest.fapemig.br

- 1. Digitar o Login ou E-mail
  - Identificador do Usuário;
- 2. Digitar a Senha
  - Previamente Cadastrada;

| 6 6 H T Q T O B 4 8 | • 6 • • • •                                                                                                    | - n ×                |
|---------------------|----------------------------------------------------------------------------------------------------|----------------------|
| A R C (Master -     | nga                                                                                                    | * 0 0 <b>0 • 0</b> 1 |
|                     | a COGIN                                                                                                    |                      |
|                     | Instantings versus 200 m Mingly                                                                                                    |                      |
|                     | 0                                                                                                    |                      |
|                     |                                                                                                    |                      |
|                     |                                                                                                    |                      |
|                     | Addition. An early in these of Neural Control of Neural Control of Neural Networks (Neural Networks) (Neural Networks) (Neural Neural Networks) (Neural Networks) (Neural Netw |                      |

# 3. Clicar em Login

# COMO LOCALIZAR O PROCESSO

### 1. Solicitações

• Acesse o menu "Solicitações";

### 2. Acompanhar Processos

• Acesse o submenu "Acompanhar Processos";

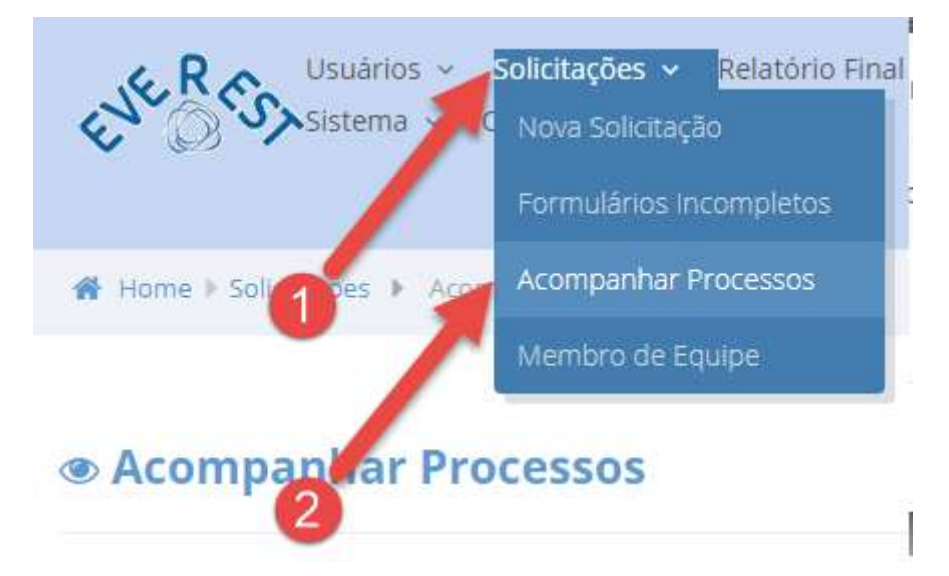

- 3. Ano da Chamada/Modalidade ou Ano do Processo
  - Neste item, selecione uma das opções disponíveis:
- ✓ Ano referente à Chamada/Modalidade ou Todos;
- ✓ Ano referente ao Processo ou Todos;

Usar um dos filtros abaixo para selecionar os processos.

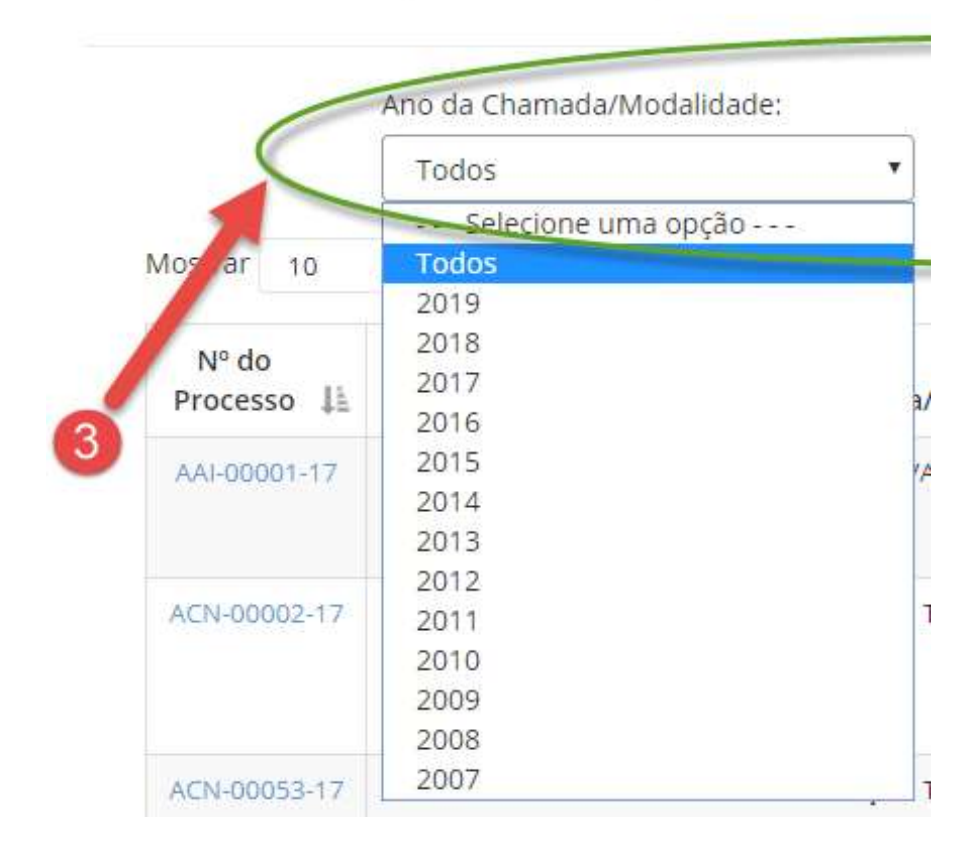

#### 4. Enviar Cronograma

• Identifique na listagem (primeira coluna à esquerda) o número do processo para o qual é necessário o envio do cronograma atualizado;

|                                                                                                    | Ano da Chamada/Modal                                                                  | idade:                                                                         |                                    | Ano do Pro                                              | esso:                                                            |                                       |                                   |             |              |                 |
|----------------------------------------------------------------------------------------------------|---------------------------------------------------------------------------------------|--------------------------------------------------------------------------------|------------------------------------|---------------------------------------------------------|------------------------------------------------------------------|---------------------------------------|-----------------------------------|-------------|--------------|-----------------|
| [                                                                                                    | Todos                                                                                 |                                                                                | ou                                 | ···· Selec                                              | one uma opção                                                    |                                       | •                                 |             |              |                 |
| dostrar 15 •                                                                                                   | registos                                                                              |                                                                                |                                    |                                                         |                                                                  | Exce                                  | CSV                               |             |              |                 |
| Nº do Processo                                                                                                 | n                                                                                     | Chamada/M                                                                      | odalidade                          |                                                         | 17                                                               | Situ                                  | iećgo                             | 11          | Observação 🗄 | Relatório       |
| #PO-00311-18                                                                                                   | CHAMADA FAPENIG                                                                       | 05/2018 Programa de i                                                          | niclação Cient                     | fica no Ensino                                          | Aédio de Rede                                                    | Processo:<br>Prestação<br>Relatório P | Em anàise<br>de Contas:<br>Final: | en c        | 0            | ~               |
| • Uma                                                                                                    | i vez loca                                                                            | ilizado o                                                                      | proc                               | esso,                                                   | clique                                                           | no                                    | icone                             | ġ           | 🗉 na         | a linh          |
| <ul> <li>Uma</li> <li>corresponse</li> <li>Na to</li> <li>ser enca</li> <li>Após</li> </ul>                    | vez loca<br>ondente ao<br>ela aberta,<br>minhado.<br>s seleciona                      | ilizado o<br>processo<br>clique no<br>do o arqui                               | proc<br>a ser<br>ícone<br>ivo, cli | esso,<br>alterad<br>Esco                                | clique<br>lo;<br>Iher arqu                                       | no<br>ivo<br>Env                      | icone<br>e sele<br>viar           | e<br>cic    | one o ar     | a linh<br>quivo |
| <ul> <li>Uma correspondent</li> <li>Na to ser enca</li> <li>Após</li> <li>ários encos</li> <li>Obse</li> </ul> | ondente ao<br>ela aberta,<br>minhado.<br>s selecionado<br>PCRH & Pres<br>ervação do p | ilizado o<br>processo<br>clique no<br>do o arqui<br>tacão de Cor<br>rocesso BP | proc<br>a ser<br>ícone<br>ivo, cli | esso,<br>alterad<br>Esco<br>que no<br>Boisas<br>11-18 p | clique<br>do;<br>Iher arqu<br>o ícone<br>finculadas<br>ara Prori | no<br>ivo<br>Env<br>rogaçã            | viar                              | cic<br>Ofíc | one o ar     | a linh<br>quivo |

O simples envio do documento não será confirmado. Entretanto, o campo para o envio será automaticamente desabilitado, configurando o envio do arquivo.

**IMPORTANTE:** A ferramenta somente será habilitada após a emissão da Carta Aditiva e, após o envio do documento, será automaticamente desabilitada, não sendo possível a substituição do arquivo.

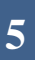